## Web端如何在船员调配界面导出在船船员证书和 船员名单(文档)

用户登录互海通Web端,依次点击"**船员管理→船员调配**",在船员调配界面选择具体船舶后,点击"导出船员名单",根据需要点击"自定义"或"IMO"进行导出在船船员名单。

| 6      | 互海科技           |         |                                  |                     |                  |                  | 工作台 (3041) | 1 船舶监持 | 室 发现   |       |      |      |          |           | 切换系统 | - 🗘 😥                 |     | <b>95</b> |  |
|--------|----------------|---------|----------------------------------|---------------------|------------------|------------------|------------|--------|--------|-------|------|------|----------|-----------|------|-----------------------|-----|-----------|--|
|        | 公告管理           | 19      | 船员调配 在船名单 调配统                    | , 3、点击"气            | 出船员名单"           | ,根据需要            | 隐击"自治      | 定义"或'  | ′IMO″进 | 行导出在船 | 船员名单 |      |          |           |      |                       |     |           |  |
| Col    | 智能看板           | >       | 頃輸入船舶名称                          | 批量操作 导出船员 3         | ★ 思想作 与 世紀天名単 配置 |                  |            |        |        |       |      |      |          |           | ☑离任  | ▼离任 ▼接替 2025-03-18 重量 |     |           |  |
| ቱ<br>ይ | 船拍管理<br>船员管理   | ><br>~  | 西海1号     ① 在前 18 人   最低安全配员 25 人 | Ru 自定义<br>状态<br>IMO | 服务员              | 三副               | 大管轮        | 二管轮    | 二管轮    | 大厨    | 见习大副 | 见习船长 | 大副       | 大副        | 二副   | 轮机长                   | 电机员 | 水手长       |  |
|        | 服员资料           |         |                                  | 离任 100×<br>在船 昭 98  |                  | <b>昭</b> .<br>明政 | 1<br>洞記    | 洪舒     | 58(0)  | HA2   | 上船   | 调配   | 陈*<br>词配 | LUQ<br>润配 | 10.2 | WIA2                  | 上船  | 杨一兵       |  |
|        | 船员调配           |         | 三海3<br>在設4人1最低交全配员0人             | 接替新聞                | 新增               | 新增               | 新培         | 新增     | 新增     | 新增    | 新培   | 新增   | 新増       | 新增        | 新婚   | 新增                    | 新端  | 新增        |  |
|        | 前员出勤<br>离船申请   |         | ● 互海3号<br>在船0人 最低安全配员0人          | 职位 水手               | 长木匠              | 水手               | 水手         | 水手     | 水手     | 机工长   | 机工   | 机工   | 机工       | 三管轮       | 三管轮  | 政委                    |     |           |  |
|        | 顧問判令           | ┢┶┶┲╺┺═ | 2、选择具体船舶                         | 离任 在船 上制            | 上船               | 张水手              | 我试试        | 上船     | 上船     | 上前    | 上般   | 上脫   | 上册       | 2018.1    |      |                       | 上船  |           |  |
|        | 前员事件 <b>、</b>  | NX/X/IR | 击 脑灾官理·脑灾殉险                      | 接替新闻                | 新增               | via:             | 新培         | 新培     | 8178   | 新培    | 新培   | 新增   | 新培       | 新増        | 新増   | 新増                    | 新婚  |           |  |
|        | 胎员考核<br>胎员作息时间 |         |                                  |                     |                  |                  |            |        |        |       |      |      |          |           |      |                       |     |           |  |

## 1、点击"自定义"

点击"自定义"进入选择船舶界面,在该界面勾选具体船舶,根据需要是否勾选包含在船船员证 书、包含新冠疫苗信息后,点击右下角的"导出",随即在导出任务界面点击具体任务右侧的"下 载",再点点击"下载"即《在船船员清单》表格下载成功。

当勾选在船船员证书时,可进行勾选单个或多个证书等操作。

| 与 互海科技      | ତ                         |                 |         | 工作台 (30410         | 1 船舶监持 | 2 发现      |          |      |           |                     |           | 切换系统        | - Q" 23 | 中文• ⑦                   | <b>会</b> 考显 |  |  |  |
|-------------|---------------------------|-----------------|---------|--------------------|--------|-----------|----------|------|-----------|---------------------|-----------|-------------|---------|-------------------------|-------------|--|--|--|
| III 公告管理 19 | 船员调配 在船名单 调配统计            | t               |         |                    |        |           |          |      |           |                     |           |             |         |                         |             |  |  |  |
| Dol 智能看板 >  | 荷輸入船舶省称                   | 批量操作 导出船员名单     |         | » ري<br>برين جي ال |        |           |          |      |           |                     |           |             |         | ✔ 离任 ✔ 按替 2025-03-18 王王 |             |  |  |  |
| ↓ 約約管理 >    | <b>5月1号</b>               | 联 自定义<br>状态 IMO | 86员 三副  | 大管轮                | 二管轮    | 二管轮       | 大厨       | 见习大副 | 见习船长      | 大副                  | 大副        | I           | 轮机长     | 电机员                     | 水手长         |  |  |  |
| 25 版页管理 V   |                           | 商任 300米         |         |                    | 洪舒     |           |          |      |           |                     |           |             |         |                         |             |  |  |  |
| 简历更新        | ● ○ 在船 0 人   最低安全配员 4 人   | 在船 國 熱菜         | WAL HAL | VENZ               | 洞記     | 叶*民<br>调配 | 范伟<br>詞配 | 上船   | 程三管<br>洞配 | <del>陈*</del><br>洞配 | LUQ<br>洞記 | 國 王二副<br>洞配 | ER.     | 上船                      | 杨一兵         |  |  |  |
| 船员调配        | 至海3<br>在設4人」最低安全配员0人      | 接替 新培           | 新塔 新塔   | 新増                 | 新增     | 新始        | 新增       | 新譜   | 新増        | 971 <u>0</u>        | 新增        | 901400      | 新增      | 新聞                      | 新措          |  |  |  |
|             | 互<br>海3号<br>在船0人1最低安全配员0人 | 职位 水手长<br>状态    | 木匠 水手   | 水手                 | 水手     | 水手        | 机工长      | 机工   | 机工        | 机工                  | 三營給       | 三管轮         | 政委      |                         |             |  |  |  |
| 能员得令        |                           | 兩任              |         |                    |        |           |          |      |           |                     |           |             |         |                         |             |  |  |  |
| 胎员事件        |                           | 在船 上船           | 上船      | VENZ               | 上船     | 上船        | 上前       | 上船   | 上船        | 上船                  | 调配        | 调配          | 调配      | 上船                      |             |  |  |  |
| 船员动态        |                           | <b>接替</b> 新增    | 新增 新增   | 新培                 | 新增     | 新增        | 新增       | 新増   | 新増        | 新语<br>5             | 新增        | 新増          | 新增      | 新増                      |             |  |  |  |
| 服员考核        |                           |                 |         |                    |        |           |          |      |           |                     |           |             |         |                         |             |  |  |  |
|             |                           |                 |         |                    |        |           |          |      |           |                     |           |             |         |                         |             |  |  |  |

|             |             | 选择船舶     |                 | $\boldsymbol{\otimes}$ |
|-------------|-------------|----------|-----------------|------------------------|
| 船舶名称搜索      | □ 所有船舶      |          |                 |                        |
| ✔ 互海1号      | ✔ 互海2号      | 互海3      | □ 互海3号          |                        |
| 🗌 包含在船船员证书  |             |          |                 |                        |
| □ 包含新冠疫苗信息  |             |          |                 |                        |
| 5、勾选单个或多个船舶 | 白,根据需要是否勾选包 | 含在船船员证书、 | 包含新冠疫苗信息后,点击"导出 | 1″                     |
|             |             |          |                 |                        |

| 导出 |
|----|
|----|

| 选择船舶                                                                                                    |                                                                                                    |                                                                                                    |                                                                                                    |  |  |  |  |  |  |  |  |  |
|----------------------------------------------------------------------------------------------------|----------------------------------------------------------------------------------------------------|----------------------------------------------------------------------------------------------------|----------------------------------------------------------------------------------------------------|--|--|--|--|--|--|--|--|--|
| 船舶各称援索                                                                                                    | □ 所有船舶                                                                                                    |                                                                                                    |                                                                                                    |  |  |  |  |  |  |  |  |  |
| ✔ 互海1号                                                                                                    | □ 互海2号                                                                                                    | □ 互海3                                                                                                    | 互海3号                                                                                                    |  |  |  |  |  |  |  |  |  |
| <ul> <li>✓ 包含在船船员证书</li> <li>□ 居民身份证</li> <li>□ 海船船员健康证书</li> <li>□ 船上膳食服务辅助人员培训证明</li> <li>□ 霍乱疫苗接种证明</li> <li>□ 基本安全培训合格证(Z01)</li> <li>□ 精通快速救助艇培训合格证(Z03)</li> <li>□ 保安意识培训合格证(Z07)</li> <li>□ 雷达观测与标绘和雷达模拟器</li> <li>□ 液化气船货物操作高级培训合格证(T05)</li> <li>□ 包含新冠疫苗信息</li> </ul> | <ul> <li>□ 全部证书</li> <li>□ 胎员服务簿</li> <li>□ 海员证</li> <li>□ 船上厨师培训合格证明</li> <li>□ 新冠疫苗接种证明</li> <li>□ 海船船员基本安全培训</li> <li>□ 白动雷达标绘仪(ARPA)</li> <li>□ 自动雷达标绘仪(ARPA)</li> <li>□ 客船船员特殊培训合格证面(T06-3)</li> </ul> | ○ 海船船员适任证书 ○ GMDSS证书 ○ GMDSS证书 ○ 国际旅行健康检查证明书 ○ 内河船舶船员基本安全培训合格证 ○ 高船和化学品船货物操作基本培训合格证(209) ○ 油船和化学品船货物操作基本培训合格证(701) ○ 安全员培训合格证书 ○ 电工证 勾选单个或多个证书等操作 | <ul> <li>□ 海船船员培训合格证书</li> <li>□ 海船船员内河航线行驶资格证明</li> <li>□ 黄热病国际预防接种或复种证明</li> <li>□ 内河船舶船员适任证书</li> <li>■ 桶通数生艇筏和敖助艇培训合格证<br/>(Z02)</li> <li>□ 船上医护培训合格证(Z06)</li> <li>□ 油船货物操作高级培训合格证(T02)</li> <li>□ 化学品船货物操作高级培训合格证<br/>(T03)</li> <li>□ 液化气船货物操作基本培训合格证<br/>(T04)</li> </ul> |  |  |  |  |  |  |  |  |  |
|                                                                                                    |                                                                                                    |                                                                                                    | 导出                                                                                                    |  |  |  |  |  |  |  |  |  |

| 与 互海科技  |    |                                       |                     |          |             |      |              | 工作台 (30410 | 船舶监           | 空 发现 |          |      |                                                      |                |                  |               | - 🧿      | <b>夏</b> 7显 |   |
|---------|----|---------------------------------------|---------------------|----------|-------------|------|--------------|------------|---------------|------|----------|------|------------------------------------------------------|----------------|------------------|---------------|----------|-------------|---|
| ■ 公告管理  | 10 | 船员调配 在船名单                             | 调配统计                | +        |             |      |              |            |               |      |          |      |                                                      |                | 导出任务             | 6、点           |          | 我" 🙁        | 1 |
| 00 智能看板 |    | 请输入船舶名称                               | Q                   | 批量操作     | 导出船员名单      | 配置   |              |            |               |      |          |      | 导出生成的文件会暂存在系统里,三天后将自动删除,请及时下载<br>菜单模块 所属功能 提交时间 完成时间 |                |                  |               |          | 刷新 😘<br>彙作  |   |
| ↓ 船舶管理  |    | ▲ 百海1号                                |                     | 职位       | 船长          | 服务员  | 三副           | 大管轮        | 二管轮           | 二管轮  | 大厨       | 见习大副 | 船员调配                                                 | 船员名单 (自定义)     | 2025-03-18 11:07 | 30 2025-03-18 | 11:07:35 | 下载          |   |
| A. 船员管理 | ~  | 18人 最低安全                              | 記员 25 人             | 東任       | 杨蝶          |      |              |            | 注土金平          |      |          |      | 船员调配                                                 | 船员名单 (IMO)     | 2025-03-18 10:50 | 2025-03-18    | 10:50:29 | 下载          |   |
| 船员资料    |    | · 互海2号                                |                     | 1991ac   |             |      |              |            |               |      | 10.10    |      | 船员调配                                                 | 船员名单 (IMO)     | 2025-03-18 10:46 | 2025-03-18    | 10:46:11 | 下载          |   |
| 简历更新    |    | ●●●●●●●●●●●●●●●●●●●●●●●●●●●●●●●●●●●●● | 配员 4 人              | 在船       | SALES STATE | SARV | SMEN         | 刈量件<br>判能  | 97791<br>1982 | 明配   | 氾仲<br>明配 | 上的   | 船员调配                                                 | 船员名单 (IMO)     | 2025-03-18 10:45 | 2025-03-18    | 10:45:27 | 下载          |   |
| 船员调配    |    | 至海3<br>在前4人Ⅰ最低安全配3                    | 员0人                 | 接替       | 新婚          | 新增   | 新増           | 新增         | 新增            | 新培   | 新增       | 新婚   | 船员调配                                                 | 船员名单 (IMO)     | 2025-03-18 10:42 | 2025-03-18    | 10:42:32 | 下载          |   |
| 服员出勤    |    | - 百海3号                                |                     | 职位<br>状态 | 冰手长         | 木匠   | 水手           | 水手         | 水手            | 水手   | 机工长      | 机工   |                                                      |                | 7 条              | < 1 2         | > 跳至 1   | 页           |   |
| 滚船中请    |    | 在前0人1最低安全配5                           | 在前 0 人 1 最低安全配员 0 人 | 离任       |             |      |              |            |               |      |          |      | 温馨提示: 该弹度                                            | 何点击头像-点击右下角 "早 | 乳化任务" 再次打开       |               |          |             |   |
| 服员调令    |    |                                       |                     |          |             |      | 2⊬sk ∓       |            |               |      |          |      |                                                      | ) 수정           | 後非非              | 祝你律           |          |             |   |
| 胎员事件    |    |                                       |                     | 在船       | 上船          | 上船   | 明和           | 判起         | 上船            | 上船   | 上船       | 上的   | 上船                                                   | 上的 例配          | 的配               | 利配            | 上册       |             |   |
| 服员动态    |    |                                       |                     | 接替       | 新增          | 新增   | 971 <u>m</u> | 851m       | 新增            | 8715 | 新始       | 新増   | 871m                                                 | 新增 新增          | 新培               | 9714A         | 新増       |             |   |
| 胎员考核    |    |                                       |                     |          |             |      |              |            |               |      |          |      |                                                      |                |                  |               |          |             |   |
| 静息终息时间  |    |                                       |                     |          |             |      |              |            |               |      |          |      |                                                      |                |                  |               |          |             |   |

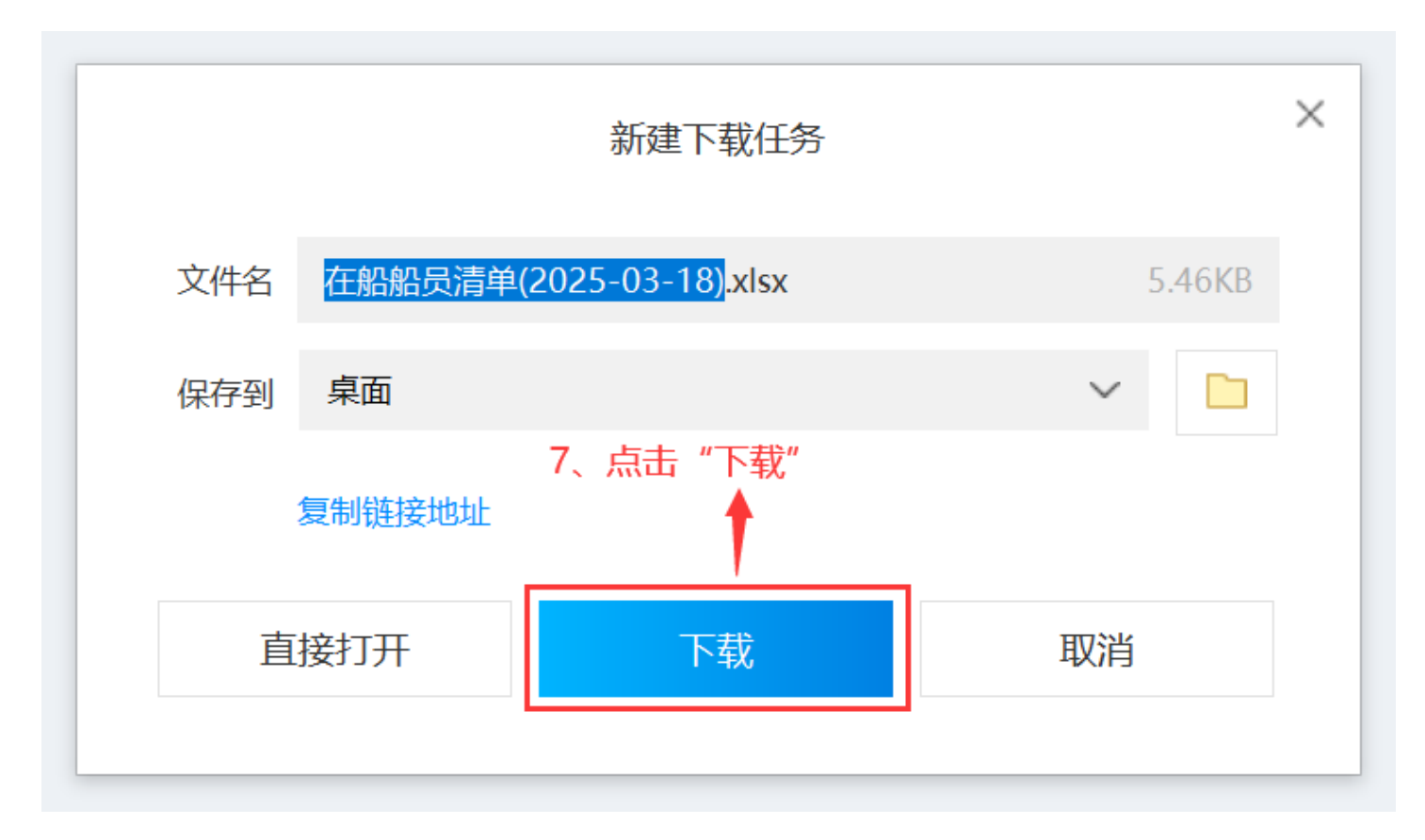

## 《在船船员清单》表格:

|    |                      |            |                                                                                                    | 互海 <b>1</b> 号在船船员                                                                                                    | 自名单        |          |        |                |  |
|----|----------------------|------------|----------------------------------------------------------------------------------------------------|----------------------------------------------------------------------------------------------------|------------|----------|--------|----------------|--|
|    |                      |            |                                                                                                    |                                                                                                    |            |          |        | 时间: 2025-03-18 |  |
| 序号 | 职务                   | 姓名         | 籍贯                                                                                                    | 身份ID                                                                                                    | 上船日期       | 上船港口     | 联系电话   | 家庭联系方式         |  |
| 1  | 船长(兼任船长)             | 鲍磊         | 江苏省                                                                                                    |                                                                                                    | 2024-07-31 | 扬州某港11   | (+86): |                |  |
| 2  | 服务员(兼任铜匠)            |            | 江苏省注                                                                                                    |                                                                                                    | 2025-02-16 |          | (+86)  |                |  |
| 3  | 三副                   |            | 江苏省:                                                                                                    | 2                                                                                                    | 2024-09-19 |          | (+86)  |                |  |
| 4  | 大管轮                  | 2          |                                                                                                    |                                                                                                    | 2023-05-13 | 揭阳       |        |                |  |
| 5  | 二管轮                  |            |                                                                                                    |                                                                                                    | 2023-08-15 |          |        |                |  |
| 6  | 二管轮                  |            |                                                                                                    |                                                                                                    | 2025-01-02 | 123      |        |                |  |
| 7  | 大厨                   |            |                                                                                                    |                                                                                                    | 2023-05-13 | 揭阳       |        |                |  |
| 8  | 见习大副                 |            |                                                                                                    |                                                                                                    |            |          |        |                |  |
| 9  | 见习船长                 | 瞿三管        |                                                                                                    |                                                                                                    | 2024-07-01 |          |        |                |  |
| 10 | 大副                   |            |                                                                                                    |                                                                                                    | 2024-09-19 |          |        |                |  |
| 11 | 大副                   |            |                                                                                                    |                                                                                                    | 2024-12-18 |          |        |                |  |
| 12 | 二副                   | 王二副        |                                                                                                    |                                                                                                    | 2025-03-03 |          |        |                |  |
| 13 | 轮机长                  | 涂健         |                                                                                                    |                                                                                                    | 2024-12-01 |          |        |                |  |
| 14 | 由机品                  | 11111      |                                                                                                    |                                                                                                    |            |          |        |                |  |
| 15 | 水毛长                  | 杨一丘        | 江苏省南宣市                                                                                                    | the second second second second second second second second second second second second second second second s                                                                                                    | 2025-02-01 |          |        |                |  |
| 16 | 水毛长                  | 101 10     | in the second second se |                                                                                                    | 2020 02 01 |          |        |                |  |
| 17 | 木匠                   |            |                                                                                                    |                                                                                                    |            |          |        |                |  |
| 19 | 水毛                   | <b>张水王</b> |                                                                                                    |                                                                                                    | 2022-02-22 |          | (+86)  |                |  |
| 10 | 水毛                   | 316734 3   |                                                                                                    | and the second second s | 2024-07-08 | 上海       | (100)  |                |  |
| 20 | 水手                   | _          |                                                                                                    |                                                                                                    | 2024 01 00 | 1.14     |        |                |  |
| 21 | 小王                   |            |                                                                                                    |                                                                                                    |            |          |        |                |  |
| 22 | 加工长                  |            |                                                                                                    |                                                                                                    |            |          |        |                |  |
| 00 | が上に                  |            |                                                                                                    |                                                                                                    |            |          |        |                |  |
| 23 | 10 T                 |            |                                                                                                    |                                                                                                    |            |          |        |                |  |
| 24 | 作し <u>し</u><br>+0. エ |            |                                                                                                    |                                                                                                    |            |          |        |                |  |
| 20 | 11L                  | 201-2012   |                                                                                                    |                                                                                                    | 0004 00 10 | 47 11200 |        |                |  |
| 20 | 二百紀                  | 刈立強        |                                                                                                    |                                                                                                    | 2024-06-19 | 物州花      |        |                |  |
| 27 | 二官宅                  | 保非非        |                                                                                                    |                                                                                                    | 2022-07-31 | 太仓       |        |                |  |
| 28 | 政委                   | 祁俊伟        |                                                                                                    |                                                                                                    | 2024-08-27 |          |        |                |  |
|    |                      |            |                                                                                                    |                                                                                                    |            |          |        |                |  |
|    |                      |            |                                                                                                    |                                                                                                    |            |          |        |                |  |

## 2、点击"IMO"

点击 "IMO", 再次点击 "下载"即《在船船员清单IMO》表格下载完成。

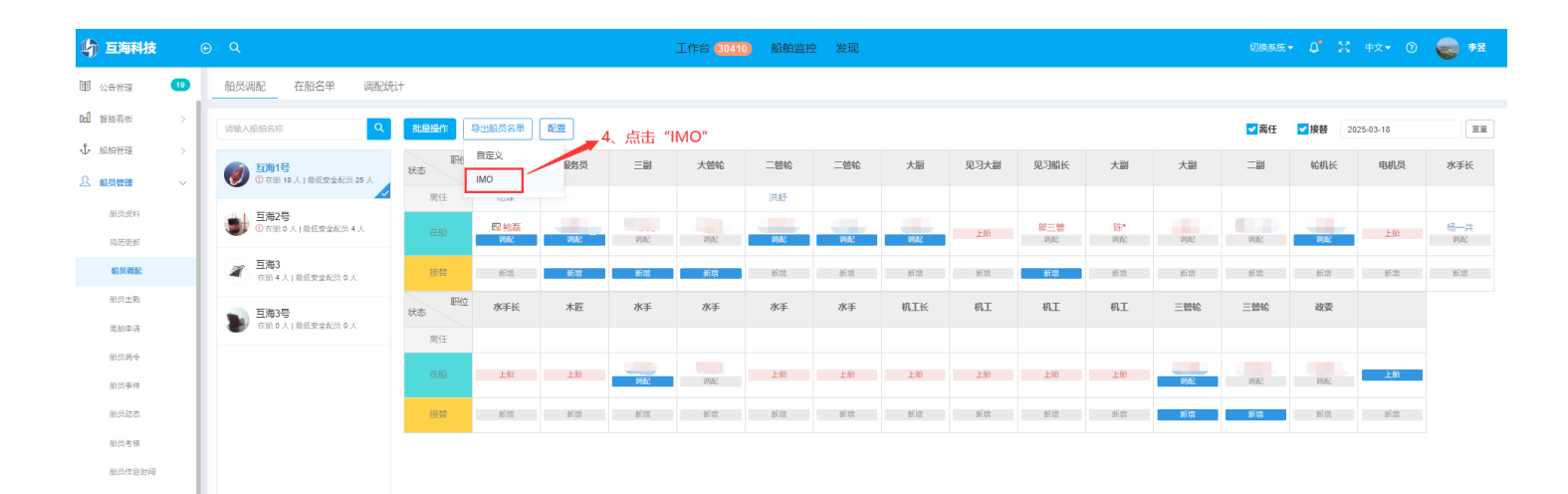

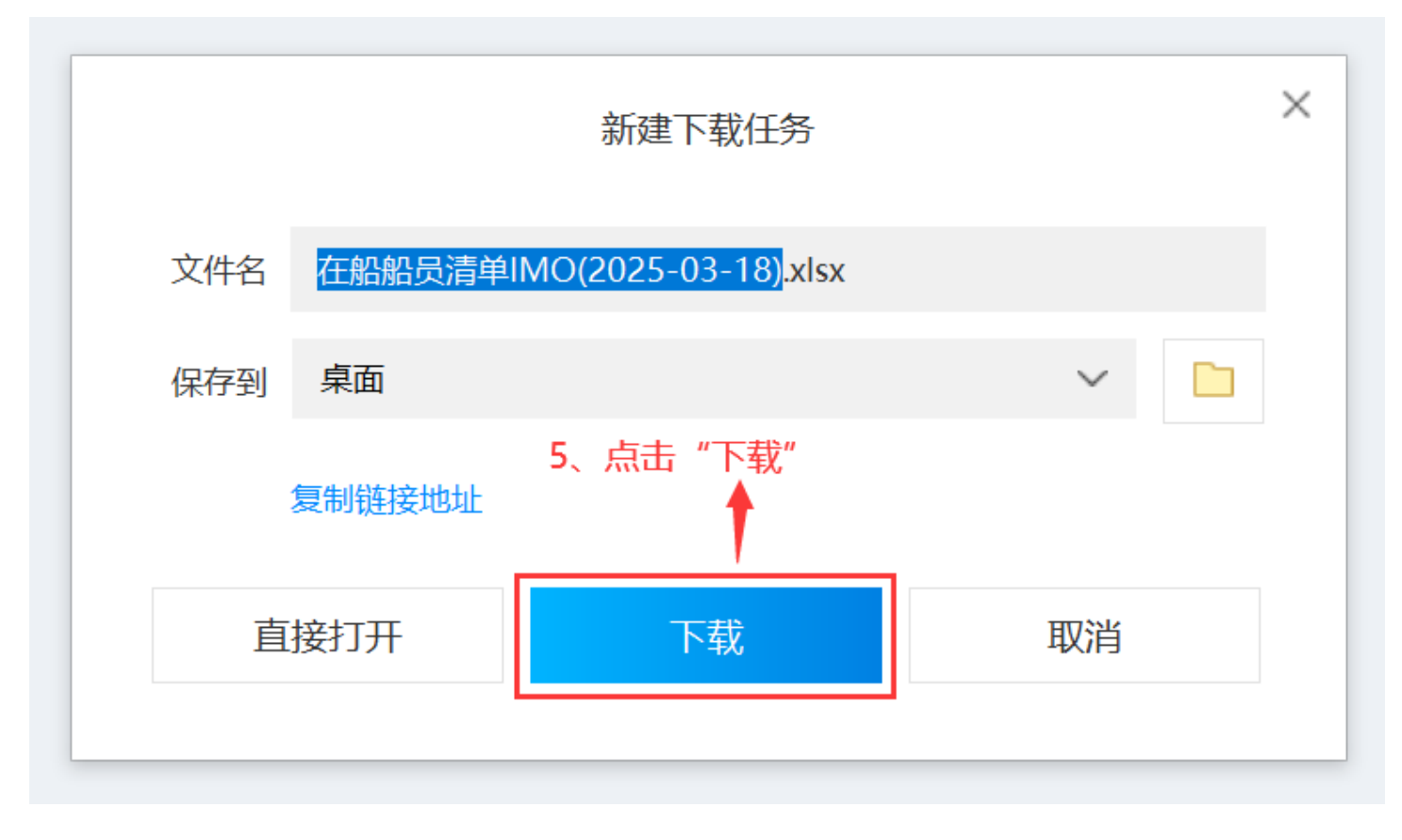

<sup>《</sup>在船船员清单IMO》表格:

|    | CREW LIST |                                                     |        |   |                    |                   |                |               |               |                       |                             |                         |                      |   |
|----|-----------|-----------------------------------------------------|--------|---|--------------------|-------------------|----------------|---------------|---------------|-----------------------|-----------------------------|-------------------------|----------------------|---|
|    |           |                                                     |        |   |                    | 1                 | Arrival        |               |               | Departure             | Page No.1                   |                         |                      |   |
| 1  | . Name o  | of ship:                                            |        |   |                    | 2.Port of arrival | /departure     |               |               | 3.Date of arri        | val/departue                | 4.Date<br>andplace      |                      |   |
|    |           | 3                                                   | 互海1号   |   |                    |                   |                |               |               | 1                     | 18/03/202                   | of<br>embarkatio<br>n   |                      |   |
| 5. | Nationali | ity of ship                                         | 中国     |   |                    | 6. Port arrived f | from /of Desti | nation        |               | 7. Nature and<br>doct | l No.of identity<br>ument   | 8.Seaman<br>book        |                      |   |
|    | 9.No.     | o. 10. Family name, given 11.SEX 12. Rank or rating |        |   |                    | 13Nati            | ionality       | 14.Date and p | lace of birth | ( Pas<br>& exp        | is <b>port)</b><br>iry date | Number &<br>expiry date |                      |   |
|    | 1         | BAO LEI                                             |        | М | Master<br>船长       | 江苏省排              | 汤州市            | 江苏            | 省扬州市          | 0 2045-               | 03<br>-03-01                | 005<br>2025-03-31       | 扬州莱港11<br>2024-07-31 |   |
|    | 2         | QU SAN GUAN                                         |        | М | Apprentice         |                   |                |               |               |                       |                             |                         | 2024-07-01           |   |
|    | 3         | CHEN *                                              |        | М | Chief              | ф[                | Ξ              |               |               |                       |                             |                         | 2024-09-19           |   |
|    | 4         | LUQMAN HAKIM<br>BIN RAWANIZAN                       | LUQMAN | М | Chief              | 中国                |                |               |               |                       |                             | 2024 12 19              |                      |   |
| F  | 5         | WANG ER FU                                          |        | М | Second             | ф[                | Ξ              |               |               |                       |                             |                         | 2029-12-10           |   |
|    | 6         | HONG SHU                                            |        | М | <br>Third          | φį                | I              | _             |               |                       |                             |                         | 2025-03-03           |   |
|    | 7         | TU JIAN                                             |        | М | Chief              |                   |                |               |               |                       |                             |                         | 2024-03-13           |   |
|    | 8         | LIU JIN XIANG                                       |        | М | 2ND                |                   |                |               |               |                       |                             |                         | 揭阳                   |   |
|    | 9         | LI XUE GANG                                         |        | М | 3RD<br>            | ф[                | <u>I</u>       |               |               |                       |                             |                         | 2023-03-15           |   |
|    | 10        | YE * MIN                                            |        | М |                    | ф(                | I              |               |               |                       |                             |                         | 123                  |   |
|    | 11        | LIU LI QIANG                                        |        | М | 4TH                |                   |                |               |               |                       |                             | A90048796               | 2025-01-02<br>扬州港    |   |
|    | 12        | XU FEI FEI                                          |        | М | <u>一萬</u> 紀<br>4TH |                   |                |               |               |                       |                             | 2025-09-21              | 太仓                   |   |
|    | 13        | QI JUN WEI                                          |        | М | 二首轮<br>Commissar   | ф(                | 3              |               |               |                       |                             |                         | 2022-07-31           |   |
|    | 14        | YANG YI BING                                        |        | М | 政委<br>Bosun        | ф[                | 3              |               |               |                       |                             | A90198056               | 2024-08-27           |   |
|    |           |                                                     |        |   | 水井长                | I                 |                | 1 江西          | 倉留泉市          |                       |                             | 2027-02-18              | 2025-02-01           | 1 |

IMO Convention on Facilitation of international Maritime Traffic